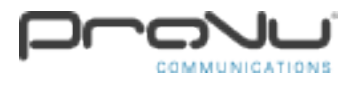

## How to play different announcements in different zones on the 2N Net Audio Decoder:

Step 1:

You will need to open the 2N IP Audio Control Panel application, then click onto 'Destinations & Zones' on the left hand sidebar. You will see by default two options appear which are name 'All Destinations' and 'All zones'.

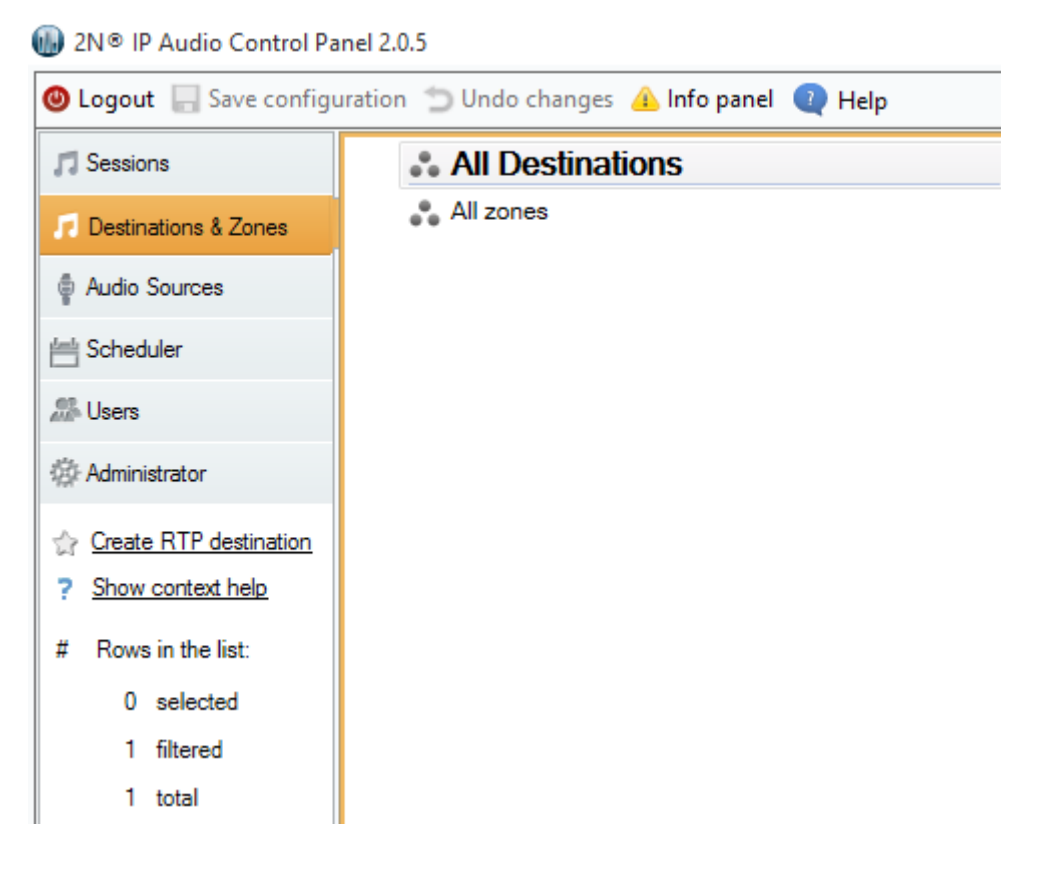

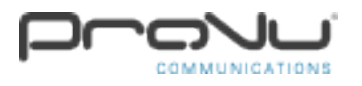

## Step 2:

If you right click on 'All zones', there will be an option to create a new zone.

| All Destinations |           |                        |  |  |  |  |  |  |
|------------------|-----------|------------------------|--|--|--|--|--|--|
| 💦 All :          |           | Create zone            |  |  |  |  |  |  |
|                  |           | Delete                 |  |  |  |  |  |  |
|                  | <u>Ta</u> | Rename                 |  |  |  |  |  |  |
|                  | \$        | Create RTP destination |  |  |  |  |  |  |
| l                |           |                        |  |  |  |  |  |  |

When you have selected this, a new zone will appear which will be named 'New zone 1'. You can edit the name of this by double clicking on the zone text and then entering a more relevant zone name.

|   | All Destinations |  |  |  |  |  |
|---|------------------|--|--|--|--|--|
| ⊿ | All zones        |  |  |  |  |  |
|   | 💦 Test Zone 1    |  |  |  |  |  |
|   |                  |  |  |  |  |  |
|   |                  |  |  |  |  |  |

## Step 3:

Once you have followed the previous step, if you click onto 'All Destinations', you should see your active devices that are currently connected to the network. If you drag the device to the new zone that you created, the device will be active under the zone you dropped the device into. If you follow the first steps above to create another zone, you can then drag and drop other connected devices into the different zones. This will allow you to play different announcements in different zones.

|   | All Destinations |        | Туре    | T     | Name 🕅         | ' Status     | T   | Address   | T    | Multicast 🍸                           |
|---|------------------|--------|---------|-------|----------------|--------------|-----|-----------|------|---------------------------------------|
| ⊿ | All zones        |        | Net Au  | idio  | Net Speaker 1  | Connec       | ted | 192.168.2 | 2.40 | no                                    |
|   | 💦 Test Zone 1    | Numbe  | r of de | stina | ations to be m | oved to a zo | ne: | 1         |      | · · · · · · · · · · · · · · · · · · · |
|   |                  |        |         |       |                |              |     |           |      |                                       |
|   |                  | Net Sp | peaker  | 1     |                |              |     |           |      |                                       |
|   |                  |        |         |       |                |              |     |           |      |                                       |